# Pixelerr

#### **USER MANUAL**

#### PL-DIN 512/1024/2048

#### Version 1.01 June 2023

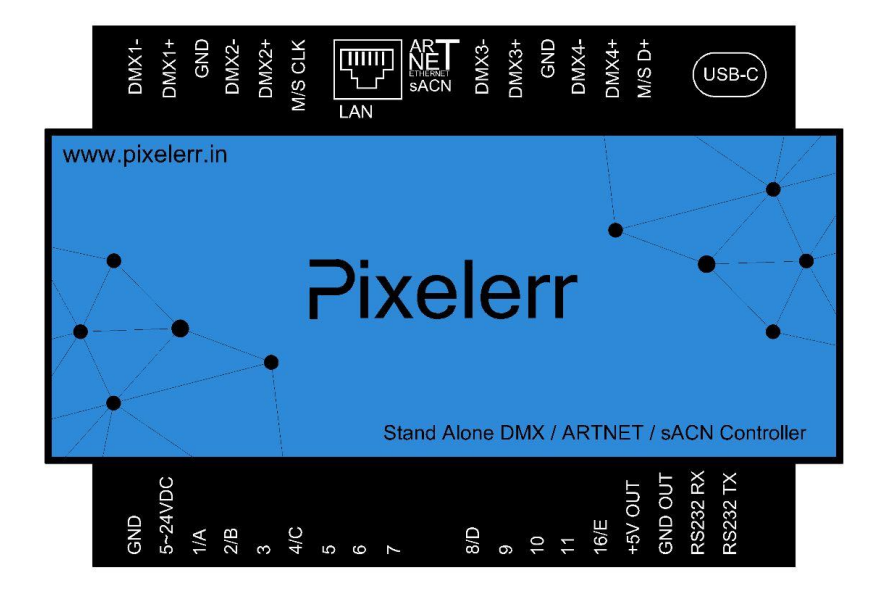

© 2023 Pioneer Lighting Solutions

#### **Hardware Technical Specifications** 3 **Dimension of the interface** 4 4 Front face Top face 4 5 General pinout and device's connector 5 External triggers operation 6 USB (Yellow) LED Operation **Interfaces Master/Slave connection** 6 7 Setting of the Master/Slave interfaces in software 8 **DMX IN trigger connection** 9 **DMX** merging in standalone **Triggers configuration with the software** 10 External contact triggers 10 **RS232 Triggers** 11 DMX IN triggers via another DMX signal in standalone 13 Time triggers with clock and calendar 14 Setting / Synchronizing controller clock 15

**Summary** 

| Input/Output Connectors:            | Screw terminal (3*9 + 6 pins), USB TYPE C                           |
|-------------------------------------|---------------------------------------------------------------------|
| External triggers:                  | x15 contacts (5V.) (20m max cable length)                           |
| Type of Case                        | DIN, compatible Din rail                                            |
| Master/Slave connection             | Yes 3 wires for 32 connected interfaces max (20m max cable length)  |
| RS232 connection                    | Yes , can receive and send 16 characters max via the RS232 Protocol |
| Light Sensor                        | Yes 3 wires (15m away max)                                          |
| Number of DMX Outputs               | 1 x 512 / 2 X 512 / 4 X 512 based on specific controller            |
| DMX Speed                           | 1 to 45 Hz, MaB, Bk                                                 |
| Stand Alone Mode                    | Yes                                                                 |
| Internal Clock (RTC):               | Yes                                                                 |
| Internal calendar                   | Yes                                                                 |
| Backups of the internal clock       | Yes, 4 weeks without power (Internal rechargeable battery)          |
| Internal memory                     | Yes (4 MB)                                                          |
| Memory Capacity                     | 5000 steps with 512 channels, 100 000 steps with 16 channels        |
| Power Input                         | 5V to 24V DC, 0.5A max on DV connectors, 5V, 0.5A via USB           |
| Input Current                       | 200 mA                                                              |
| Power / Consummation                | 0.3 to 0.5W                                                         |
| Contact Input Voltage (stand-alone) | Contacts 3.3V~5 V DC                                                |
| DMX Isolation                       | Fuse and diode 3000V                                                |
| Dimensions:                         | 88mm X 42mm X 110mm                                                 |
| Weight                              | 0.255 Kg (with connector blocks)                                    |
| Color                               | Black                                                               |
| Operating temperatures              | -25 to +70 °C                                                       |
| Certificates                        | CE, RoHS                                                            |
| IP Rating                           | IP20                                                                |
| Place of Use                        | indoor                                                              |
| Storage                             | Keep in a dry place                                                 |
| Warranty                            | 60 Months                                                           |
| Compatibility                       | 8 and 16-bit DMX fixtures                                           |
| System Compatibility                | Windows 10 and later – MAC OS X (10.6 and later)                    |

### DIMENTIONS OF THE INTERFACE

The metric system is used. The unit is mm.

#### SIDE VIEW

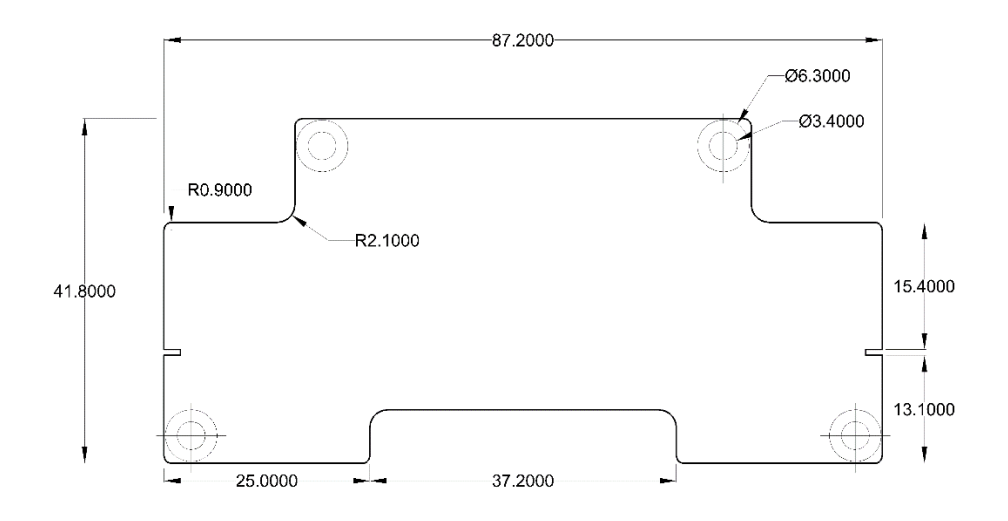

TOP VIEW

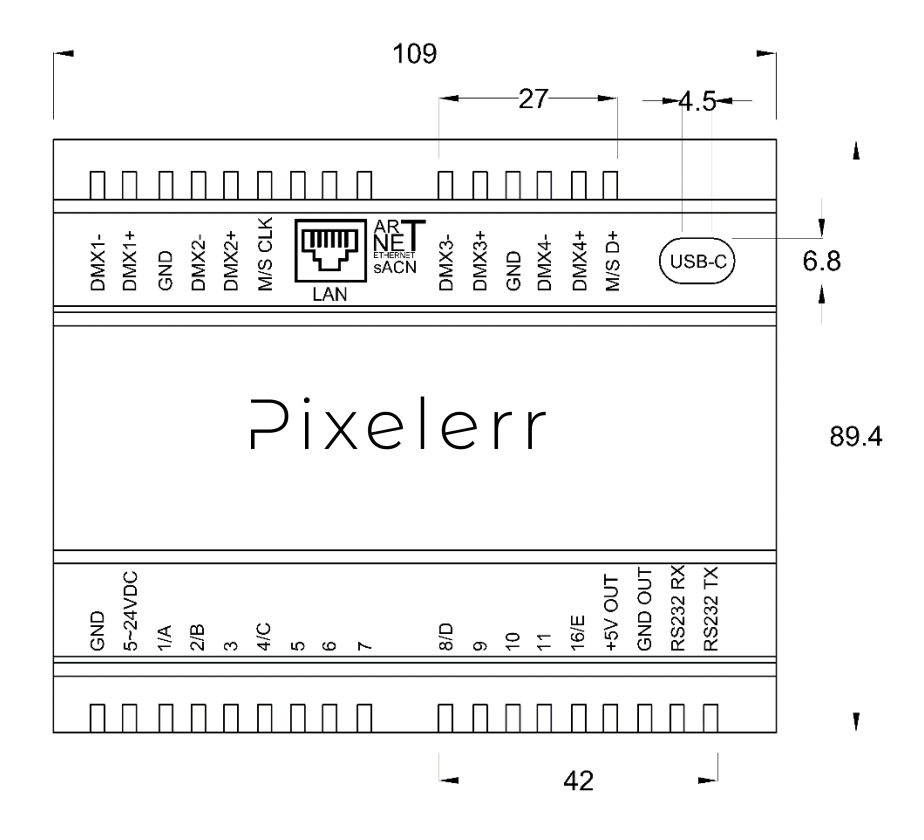

## GENERAL PINOUT AND DEVICE'S CONNECTOR

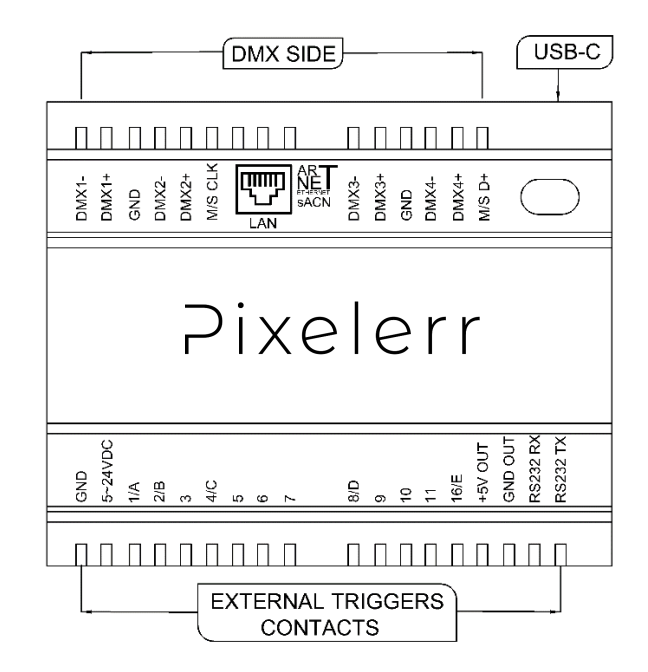

#### EXTERNAL TRIGGERS OPERATION

It is possible to use 12 externals contacts.

You need to connect contact's Pin (here 1/A and 2/B) to 5V OUT to trigger particular scenes that are assigned to the pins 1/A and 2/B

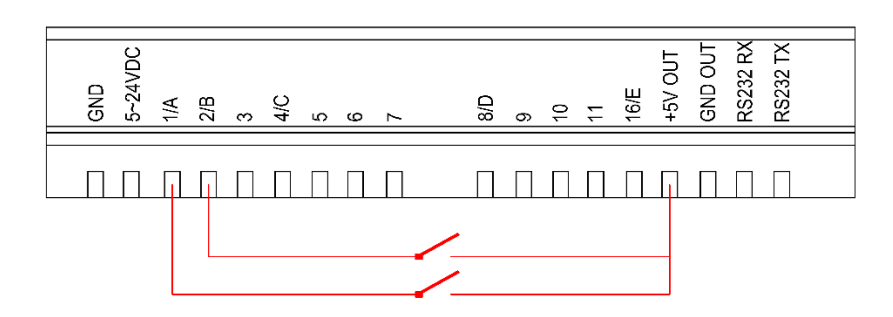

Dry contact reaction time : 5 ms (0.005 s) / Time between 2 contacts : 500 ms (0.5 s) Dry contact trigger options : On (Start scene only) + On/Off (start and stop scene) + Auto release (Hold con-tact to play scenes) + Restart (restart scene from beginning) + Play in priority (Scene keep playing until it pauses or stop, no other triggers allowed while playing).

#### USB (YELLOW) LED OPERATION

**OFF**: Interface is not powered (check the power) or have a problem. **Normal Blinking:** USB communication with software is active. **Slow Blinking :** Interface is in standalone mode.

## MASTER SLAVE CONNECTION INFORMATION

Master/Slave mode allows to synchronize scenes and trigger actions of several interfaces together.

To use interfaces as Master/Slave, you need connect the interfaces each other's from the screw terminals. You need to connect the pins M/S Data, M/S CLK and GND from one controller to the other as following:

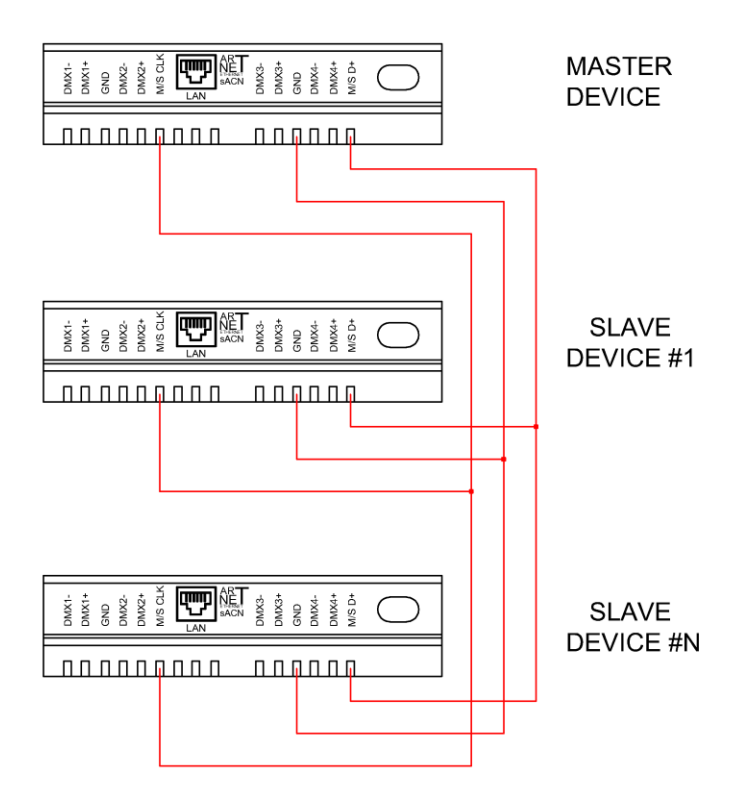

Interfaces configured as slave will strictly follow the clock, triggers and information provided by the master interface. Only one master interface at a time is possible.

## SETTING MASTER/SLAVE INTERFCES IN SOFTWARE

When multiple interfaces are connected by USB, the standalone mode allows to set them as Master/Slave. This mode allows to synchronize many interfaces and mutualize their standalone spaces combining the universes. (Up to 32 standalone universes)

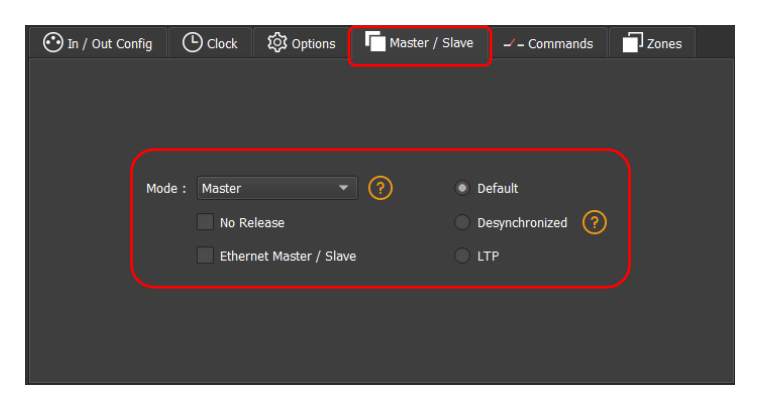

The Stand-Alone mode allows to choose 1 interface and to define this interface as Master from the inter-face list, it is possible to choose only one to be the Master, all the other one will be configured as slave by default. The interfaces are always ordered by serial number ascending order.

#### MODE MASTER/SLAVE -- « Default »

A single interface can be defined as master (lower serial number by default), other ones are automatically set to slaves. The master device plays the current scene and synchronizes the slave ones. The master forces the slave interfaces to play the same scene and the same step at the same time. The slave interfaces are forced to follow the master timings and triggers and they cannot act, play, or trigger a scene independently. Master can trigger on and trigger off scenes of the slave interfaces.

#### MODE MASTER/SLAVE -- «Desynchronized»

An interface can be defined as master, others are automatically set to slaves. All Triggers On or Off operated on the master interface are effective to slave ones. However, slave interfaces are not synchronized with master's timing and keep individual controls. Consequently, slaves can trigger and play different scenes at any time and not synchronized with the master ones. The master acts like a general remote imposing triggering to the slaves with total priority. Master can trigger ON and trigger OFF scenes of the slave interface.

#### MODE MASTER/SLAVE -- « LTP »

LTP means Latest Takes Priority. All interfaces are defined as slaves. Interfaces are not synchronized with timing and can trigger and play different scenes by themselves. However, triggers from an interface are passed to the others connected interfaces automatically and slave interfaces are forced to trigger the same scene. Here Each interface acts like a general remote imposing triggering to the other slaves without synchronization.

#### THE «NO RELEASE» Option

This option is only available with LTP or DESYNCHRONIZED modes. Only triggers ON from the master interface are executed and effective. All triggers OFF are ignored and slaves interfaces keep playing their cur-rent scene. Each Slave interface can choose to release or not its scene depending on whether the option is activated or not.

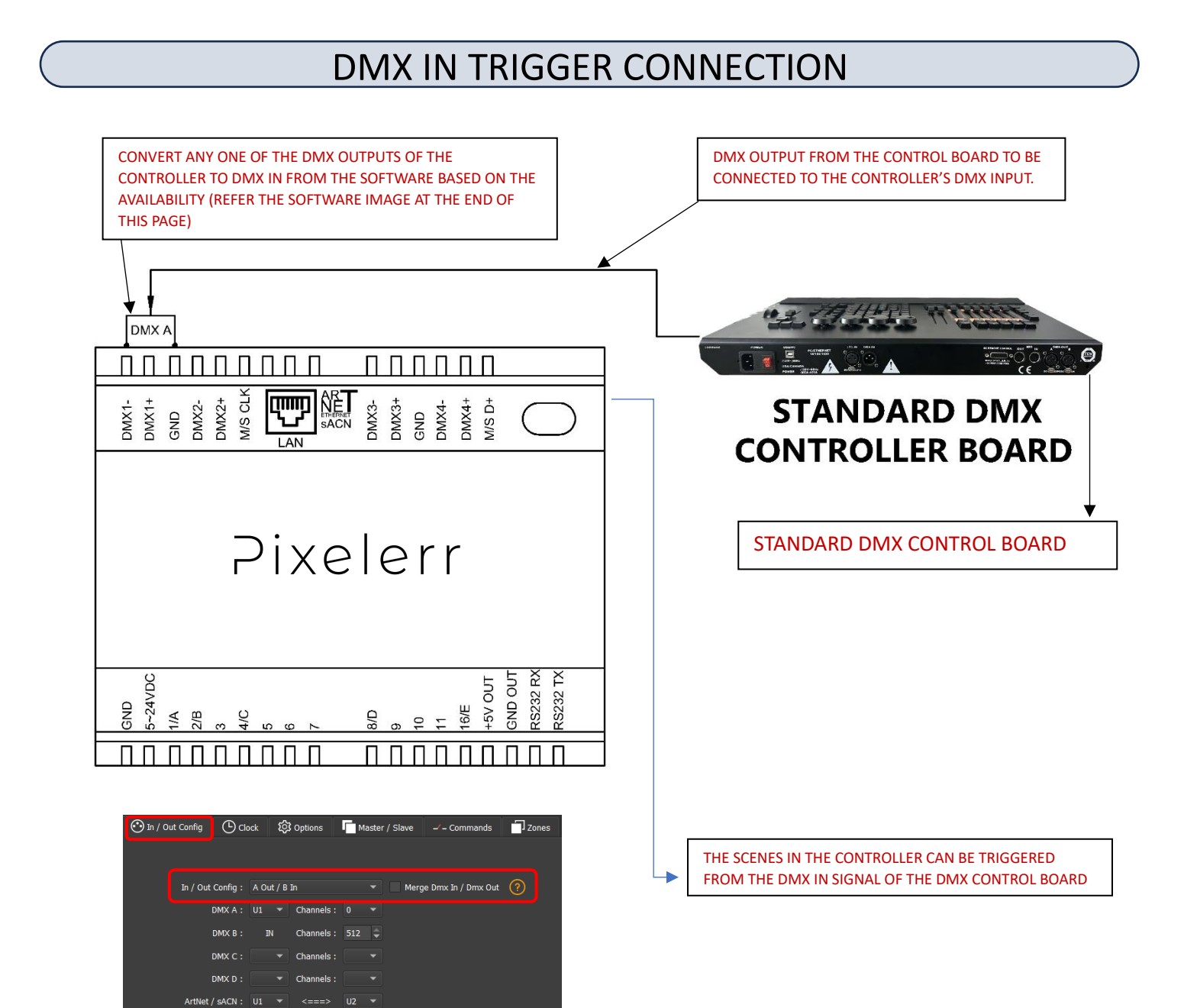

## DMX MERGING IN STAND ALONE

DMX Merging is available for the PL-DIN interfaces because it takes two DMX lines to make a merge. One DMX line must be turned into an input to capture the DMX signal provided by an external DMX board or by another DMX interface.

The interface will merge the input signal with its own output signal by comparing DMX levels with a HTP filter. Merging is a solution to keep manual control on channels, using a DMX Board for example. It's also a way to create a multi-zones system by merging several interfaces on one final DMX line.

| CONVERT ANY ONE OF THE DMX OUTPUTS OF THE<br>CONTROLLER TO DMX IN FROM THE SOFTWARE BASED ON THE<br>AVAILABILITY (REFER THE SOFTWARE IMAGE AT THE END OF<br>THIS PAGE)                                                                                                    | DMX OUTPUT FROM THE CONTROL BOARD TO BE<br>CONNECTED TO THE CONTROLLER'S DMX INPUT.                                          |
|----------------------------------------------------------------------------------------------------|----------------------------------------------------------------------------------------------------|
|                                                                                                    |                                                                                                    |
| DMX1+<br>DMX2+<br>BMX2+<br>DMX2+<br>DMX2+<br>DMX3+<br>DMX3+<br>DMX4+<br>M/S D+<br>DMX4+                                                                                                    | STANDARD DMX<br>CONTROLLER BOARD                                                                                             |
| Pixelerr                                                                                                    | STANDARD DMX CONTROL BOARD                                                                                                   |
| GND 6ND   5-24VDC 5-24VDC   11A 2/B   3 3   4/C 3   6 1   10 1   16/E +5V OUT   16/E +5V OUT   16/E 1   16/E 1   16/E 1   16/E 1   16/E 1   16/E 1   16/E 1   16/E 1   16/E 1   17 1   18/D 1   18/D 1   11 1   12 1   13 1   14/C 1   15/D 1   16/E 1   17 1   18/D 1   18/D 1   18/D 1   18/D 1   18/D 1   18/D 1   18/D 1   18/D 1   18/D 1   18/D 1   19/D 1   10 1   11 1   12 1   13 <td< td=""><td></td></td<> |                                                                                                    |
| In / Out Config   Oclock   Stoppions   Master / Slave   - Commands   Zones     In / Out Config :   A Out / B In   V   Merge Dmx In / Dmx Out   O     DMX A :   U1   Channels :   0   -                                                                                                    | THE OUTPUT WILL BE THE MARGE BETWEEN WHAT THE<br>CONTROLLER IS PLAYING AND WHAT IS COMING IN THE<br>INPUT LINE               |
| DMX B : IN Channels : 512<br>DMX C : Channels :<br>DMX D : Channels :<br>ArtNet / sACN : U1<br>Channels :<br>U2<br>V2<br>V2<br>V2<br>V2<br>V2<br>V2<br>V2<br>V                                                                                                    | SELECT THE APPROPRIATE IN/OUT CONFIGURATION FROM<br>THE DROPDOWN MENU AND TICK THE CHECKBOX TO<br>MERGE THE DMX IN / DMX OUT |

## TRIGGERS CONFIGURATION WITH THE SOFTWARE

The Stand-Alone mode of the software enables you to configure and personalize all the triggers. The information will be directly saved in the DMX interface memory with the memory writing function.

#### SWITCH TO STANDALONE MODE

When the device isn't connected to the software or has just been powered, it enters Stand Alone mode after five (5) seconds.

#### EXTERNAL CONTACT TRIGGERS

The Stand-Alone mode offers up to 12 external triggers.

By selecting a scene in the list, it's possible to choose the external contact number (from 01 to 12) to trigger the scene.

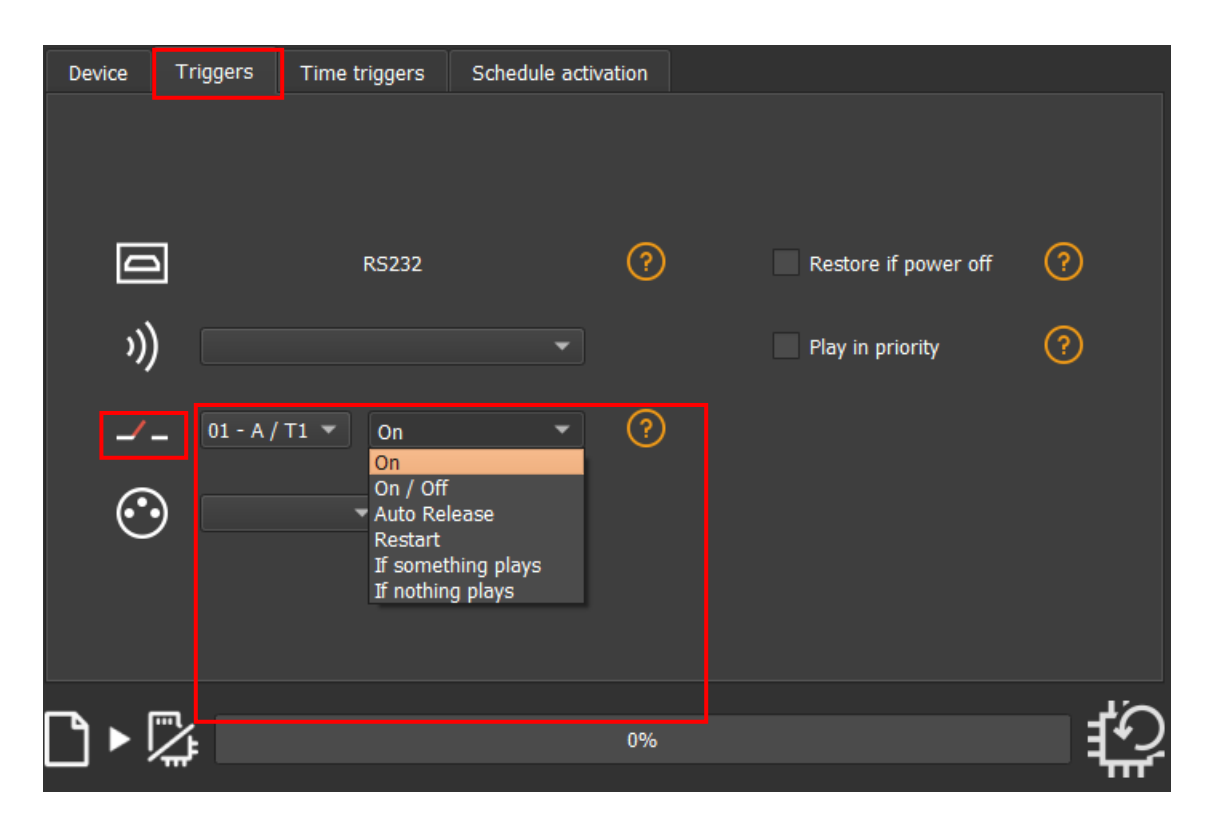

Several trigger options are available for externals contacts triggers:

**On** : Activate the contact only allow you to play the scene.

**On/Off :** Activate the contact allow you to play and stop a scene. Each trigger action will invert the state of the scene (start/stop).

Auto Release: The scene will only play until the contact is activated. The scene stops if the contact is released. Restart : This option will start a particular scene, if the scene is already playing, it will start from the beginning. If something plays: This option will allow a particular scene to start playing, only if some other scene is playing. If nothing plays: This option will allow a particular scene to start playing, only if no other scene is playing.

#### RS 232 TRIGGERS

Standalone mode allows us to use the RS232 protocol to control the DMX interface with the commands described

in the help topic. RS232 Protocol × -- Specifications --Asynchronous, 9600 bps, No Parity, 8 Data Bit, 2 Stop Bit -- General --Start of Text : STX (= 0x02) or \$ (=0x24) End of Text : ETX (= 0x03) or & (=0x26) ZONEX : Set the current Zone (X = A, B, C, D, E) ZONEG : General Zone : Start / Stop the scene XXX of the current zone (XXX = 001-255 / SC000 = Black out) SCXXX STOP0 : Stop : Black Out BLACK -- Commands for the current scene --PLAY0 PAUSE DIM++ : Play : Pause : Dimmer + : Dimmer -DIM+X : Set positive dimmer value (X = 0-9 / 0 = default dimmer value) DIM-X : Set negative dimmer value (X = 0-9 / 0 = default dimmer value) SPD++ SPD--: Speed + Device Triggers Time triggers Schedule activation : Speed -: Set positive speed value (X = 0-9 / 0 = default speed value) : Set negative speed value (X = 0-9 / 0 = default speed value) SPD+X SPD-X -- Colors --CLRBX CLRXX CLR00 : Trigger button X of the color mode (X = 1-8) : Trigger color X of the predefined colors (X = 00-99) : Turn off color ? D Restore if power of )) Play in priority -- Channels --CHUNA, CHUNB : Activate universe A or B 1\_ CH001-CH512 RC001-RC512 : Activate channel in the current universe Disactivate channel in the current universe  $\odot$ VA000-VA255 : Set value for the last activated channel. RALLC Release all channels. -- Example (Start scene 2) --: [STX] S C 0 0 2 [ETX] : 0x02 0x53 0x43 0x30 0x30 0x32 0x03 : 2 83 67 48 48 50 3 ASCII Characters Hexadecimal values Decimal values ŝ ᡗ᠈ᢣ ⊠ 0% OK

Connect the RS232 transmitter to the interface RS232 and GND pins and send the dedicated ASCII commands lines that you need.

The ASCII commands need to be sent one time only to be processed by the interface.

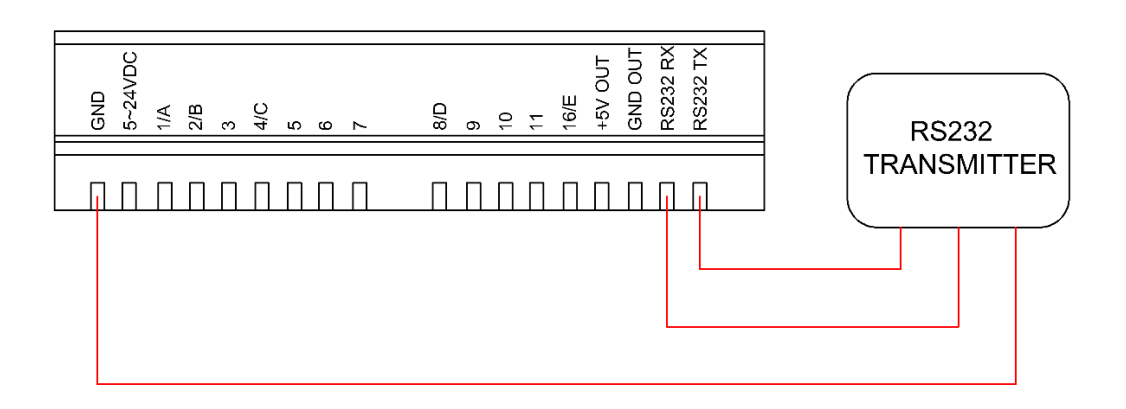

## **ASCII TABLE**

| Decimal | Hexadecimal | Binary | Octal | Char                   | Decimal | Hexadecimal | Binary  | 0ctal | Char | Decimal | Hexadecimal | Binary  | Octal | Char  |
|---------|-------------|--------|-------|------------------------|---------|-------------|---------|-------|------|---------|-------------|---------|-------|-------|
| 0       | 0           | 0      | 0     | [NULL]                 | 48      | 30          | 110000  | 60    | 0    | 96      | 60          | 1100000 | 140   | -     |
| 1       | 1           | 1      | 1     | [START OF HEADING]     | 49      | 31          | 110001  | 61    | 1    | 97      | 61          | 1100001 | 141   | а     |
| 2       | 2           | 10     | 2     | [START OF TEXT]        | 50      | 32          | 110010  | 62    | 2    | 98      | 62          | 1100010 | 142   | b     |
| 3       | 3           | 11     | 3     | [END OF TEXT]          | 51      | 33          | 110011  | 63    | 3    | 99      | 63          | 1100011 | 143   | C     |
| 4       | 4           | 100    | 4     | [END OF TRANSMISSION]  | 52      | 34          | 110100  | 64    | 4    | 100     | 64          | 1100100 | 144   | d     |
| 5       | 5           | 101    | 5     | [ENQUIRY]              | 53      | 35          | 110101  | 65    | 5    | 101     | 65          | 1100101 | 145   | е     |
| 6       | 6           | 110    | 6     | [ACKNOWLEDGE]          | 54      | 36          | 110110  | 66    | 6    | 102     | 66          | 1100110 | 146   | f     |
| 7       | 7           | 111    | 7     | [BELL]                 | 55      | 37          | 110111  | 67    | 7    | 103     | 67          | 1100111 | 147   | g     |
| 8       | 8           | 1000   | 10    | [BACKSPACE]            | 56      | 38          | 111000  | 70    | 8    | 104     | 68          | 1101000 | 150   | h     |
| 9       | 9           | 1001   | 11    | [HORIZONTAL TAB]       | 57      | 39          | 111001  | 71    | 9    | 105     | 69          | 1101001 | 151   | i     |
| 10      | A           | 1010   | 12    | [LINE FEED]            | 58      | 3A          | 111010  | 72    | :    | 106     | 6A          | 1101010 | 152   | j     |
| 11      | В           | 1011   | 13    | [VERTICAL TAB]         | 59      | 3B          | 111011  | 73    | ;    | 107     | 6B          | 1101011 | 153   | k     |
| 12      | C           | 1100   | 14    | [FORM FEED]            | 60      | 3C          | 111100  | 74    | <    | 108     | 6C          | 1101100 | 154   | 1     |
| 13      | D           | 1101   | 15    | [CARRIAGE RETURN]      | 61      | 3D          | 111101  | 75    | =    | 109     | 6D          | 1101101 | 155   | m     |
| 14      | E           | 1110   | 16    | [SHIFT OUT]            | 62      | 3E          | 111110  | 76    | >    | 110     | 6E          | 1101110 | 156   | n     |
| 15      | F           | 1111   | 17    | [SHIFT IN]             | 63      | 3F          | 111111  | 77    | ?    | 111     | 6F          | 1101111 | 157   | 0     |
| 16      | 10          | 10000  | 20    | [DATA LINK ESCAPE]     | 64      | 40          | 1000000 | 100   | @    | 112     | 70          | 1110000 | 160   | p     |
| 17      | 11          | 10001  | 21    | [DEVICE CONTROL 1]     | 65      | 41          | 1000001 | 101   | A    | 113     | 71          | 1110001 | 161   | q     |
| 18      | 12          | 10010  | 22    | [DEVICE CONTROL 2]     | 66      | 42          | 1000010 | 102   | B    | 114     | 72          | 1110010 | 162   | r     |
| 19      | 13          | 10011  | 23    | [DEVICE CONTROL 3]     | 67      | 43          | 1000011 | 103   | C    | 115     | 73          | 1110011 | 163   | S     |
| 20      | 14          | 10100  | 24    | [DEVICE CONTROL 4]     | 68      | 44          | 1000100 | 104   | D    | 116     | 74          | 1110100 | 164   | t     |
| 21      | 15          | 10101  | 25    | [NEGATIVE ACKNOWLEDGE] | 69      | 45          | 1000101 | 105   | E    | 117     | 75          | 1110101 | 165   | u     |
| 22      | 16          | 10110  | 26    | [SYNCHRONOUS IDLE]     | 70      | 46          | 1000110 | 106   | F    | 118     | 76          | 1110110 | 166   | V     |
| 23      | 17          | 10111  | 27    | [ENG OF TRANS. BLOCK]  | 71      | 47          | 1000111 | 107   | G    | 119     | 77          | 1110111 | 167   | w     |
| 24      | 18          | 11000  | 30    | [CANCEL]               | 72      | 48          | 1001000 | 110   | H    | 120     | 78          | 1111000 | 170   | ×     |
| 25      | 19          | 11001  | 31    | [END OF MEDIUM]        | 73      | 49          | 1001001 | 111   | 1    | 121     | 79          | 1111001 | 171   | У     |
| 26      | 1A          | 11010  | 32    | [SUBSTITUTE]           | 74      | 4A          | 1001010 | 112   | J    | 122     | 7A          | 1111010 | 172   | z     |
| 27      | 1B          | 11011  | 33    | [ESCAPE]               | 75      | 4B          | 1001011 | 113   | K    | 123     | 7B          | 1111011 | 173   | {     |
| 28      | 1C          | 11100  | 34    | [FILE SEPARATOR]       | 76      | 4C          | 1001100 | 114   | L    | 124     | 7C          | 1111100 | 174   | 1     |
| 29      | 1D          | 11101  | 35    | [GROUP SEPARATOR]      | 77      | 4D          | 1001101 | 115   | M    | 125     | 7D          | 1111101 | 175   | }     |
| 30      | 1E          | 11110  | 36    | [RECORD SEPARATOR]     | 78      | 4E          | 1001110 | 116   | N    | 126     | 7E          | 1111110 | 176   | ~     |
| 31      | 1F          | 11111  | 37    | [UNIT SEPARATOR]       | 79      | 4F          | 1001111 | 117   | 0    | 127     | 7F          | 1111111 | 177   | [DEL] |
| 32      | 20          | 100000 | 40    | [SPACE]                | 80      | 50          | 1010000 | 120   | P    |         |             |         |       |       |
| 33      | 21          | 100001 | 41    | 1                      | 81      | 51          | 1010001 | 121   | Q    |         |             |         |       |       |
| 34      | 22          | 100010 | 42    |                        | 82      | 52          | 1010010 | 122   | R    |         |             |         |       |       |
| 35      | 23          | 100011 | 43    | #                      | 83      | 53          | 1010011 | 123   | S    | 1       |             |         |       |       |
| 36      | 24          | 100100 | 44    | \$                     | 84      | 54          | 1010100 | 124   | т    |         |             |         |       |       |
| 37      | 25          | 100101 | 45    | %                      | 85      | 55          | 1010101 | 125   | U    |         |             |         |       |       |
| 38      | 26          | 100110 | 46    | &                      | 86      | 56          | 1010110 | 126   | V    | 1       |             |         |       |       |
| 39      | 27          | 100111 | 47    | 1                      | 87      | 57          | 1010111 | 127   | W    |         |             |         |       |       |
| 40      | 28          | 101000 | 50    | (                      | 88      | 58          | 1011000 | 130   | X    |         |             |         |       |       |
| 41      | 29          | 101001 | 51    | )                      | 89      | 59          | 1011001 | 131   | Y    |         |             |         |       |       |
| 42      | ZA          | 101010 | 52    | *                      | 90      | 5A          | 1011010 | 132   | Z    |         |             |         |       |       |
| 43      | 2B          | 101011 | 53    | +                      | 91      | 5B          | 1011011 | 133   | 1    |         |             |         |       |       |
| 44      | 20          | 101100 | 54    | 3                      | 92      | 5C          | 1011100 | 134   | 1    |         |             |         |       |       |
| 45      | 2D          | 101101 | 55    |                        | 93      | 5D          | 1011101 | 135   | 1    |         |             |         |       |       |
| 46      | 2E          | 101110 | 56    |                        | 94      | SE          | 1011110 | 136   | ^    |         |             |         |       |       |
| 47      | 2F          | 101111 | 57    | 1                      | 95      | 5F          | 1011111 | 137   | -    | 1       |             |         |       |       |

#### DMX IN TRIGGERS FROM ANOTHER DMX SIGNAL IN STANDALONE

The Stand-Alone mode offers up to 255 DMX IN channel triggers and up to 255 DMX trigger values per channel. By selecting a scene in the list, it's possible to choose the channel number and the DMX value to trigger the scene. The scene will play when the value of the DMX channel is reached or exceeded.

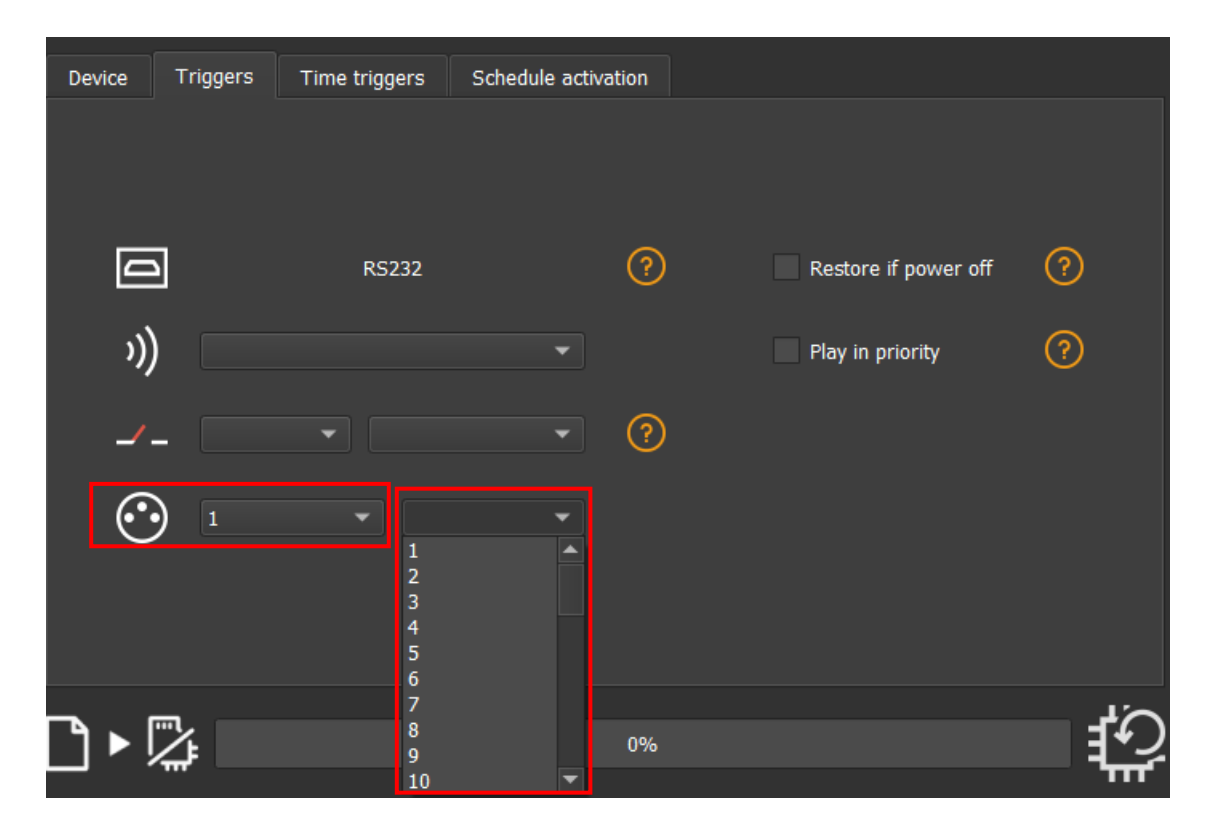

One DMX Output must be turned as an Input to set these triggers.

To set the DMX IN/OUT configuration, you need to go to STAND ALONE tab  $\rightarrow$  In/Out config tab as indicated below.

| 💮 In / Out Config |          | Clo      | ck 🗘      | 🕄 Options  |     | aster / Sla | ave  | 🚽 – Commands       | Zones |
|-------------------|----------|----------|-----------|------------|-----|-------------|------|--------------------|-------|
|                   |          |          |           |            |     |             |      |                    |       |
|                   |          |          |           |            |     |             |      |                    | -     |
|                   | In / Out | Config:  | A Out / B | In         |     | <u> </u>    | Merg | e Dmx In / Dmx Out | ?     |
|                   |          | DMX A :  | U1 🔻      | Channels : | 0   | -           |      |                    |       |
|                   |          | DMX B :  | IN        | Channels : | 512 | ¢           |      |                    |       |
|                   |          | DMX C :  | -         | Channels : |     | ▼           |      |                    |       |
|                   |          | DMX D :  | -         | Channels : |     | -           |      |                    |       |
|                   | ArtNet   | / sACN : | U1 🔻      | <===>      | U2  | •           |      |                    |       |

#### TIME TRIGGERS WITH CLOCK AND CLANDER

The Stand-Alone mode has an internal clock and a calendar. It's possible to assign a time trigger on every scene of the list. By selecting a scene on the list, it's possible to choose the start and end dates and hours and days of the week. You can thus create a lot of scenarios.

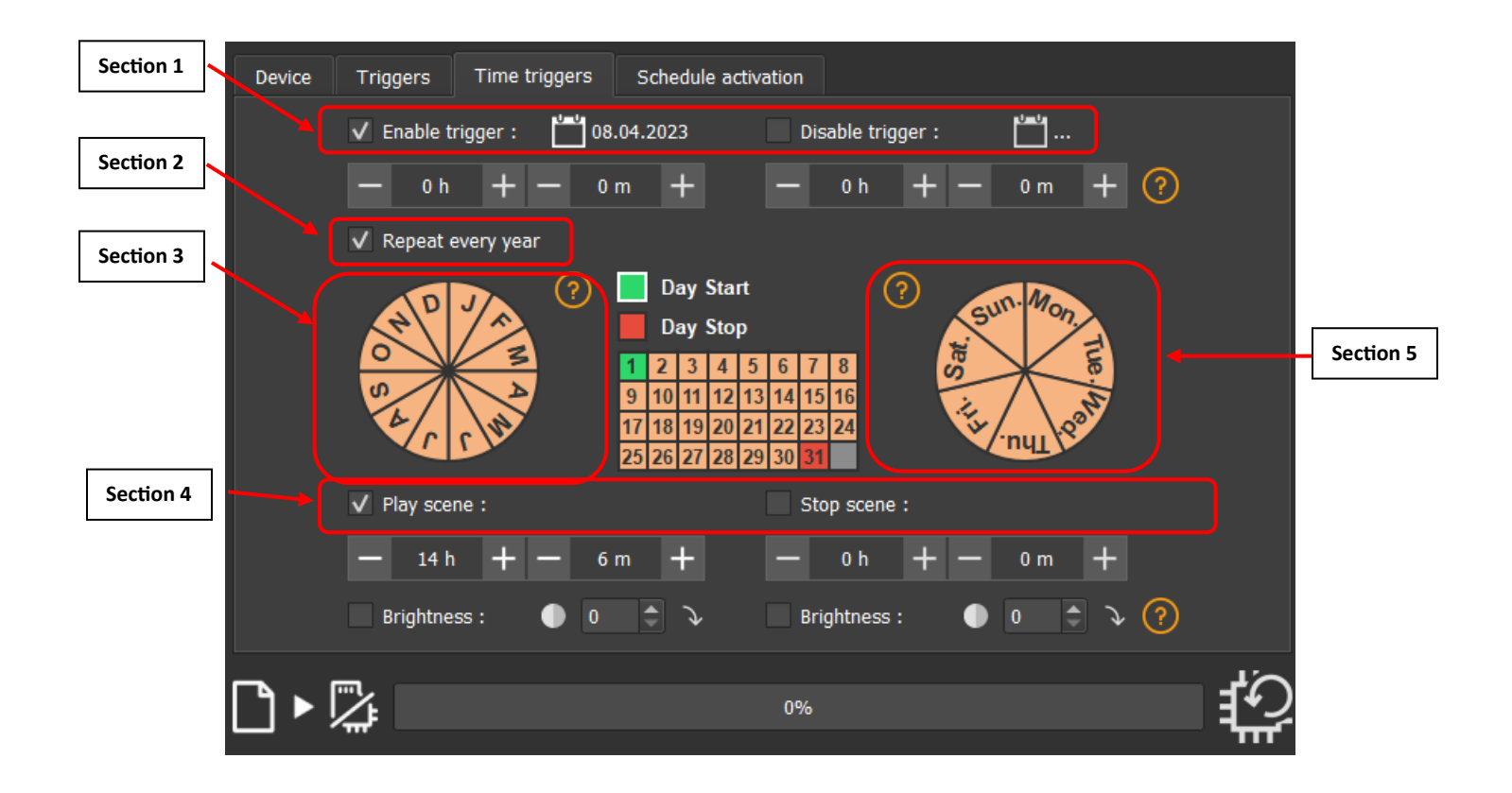

Section 1 – By using the ENABLE TRIGGER & DISABLE TRIGGER check boxes, you can create a time trigger for a particular scene to be played at a specific time between two dates.

Note – If you just select ENABLE TRIGGER check box and leave the DISABLE TRIGGER check box unchecked, then that particular scene will be played every day at the specified time for indefinite days.

Section 2 – By using the REPEAT EVERY YEAR check box, you can create a time trigger for a particular scene to be played on specific dates, days, and months.

Note – the sections marked as 3 and 5 on the above image will help selecting/deselecting the necessary months , dates, and days as per your requirement.

Section 4 – The check boxes PLAY SCENE and STOP SCENE will help setting specific times for the trigger. This section will only be enabled when REPEAT EVERY YEAR check box is enabled.

#### SETTING/SYNCHRONISING CONTROLLER CLOCK

By using the following window, we can set the time and date for the internal clock of the controller, which is responsible for proper functioning of time triggers.

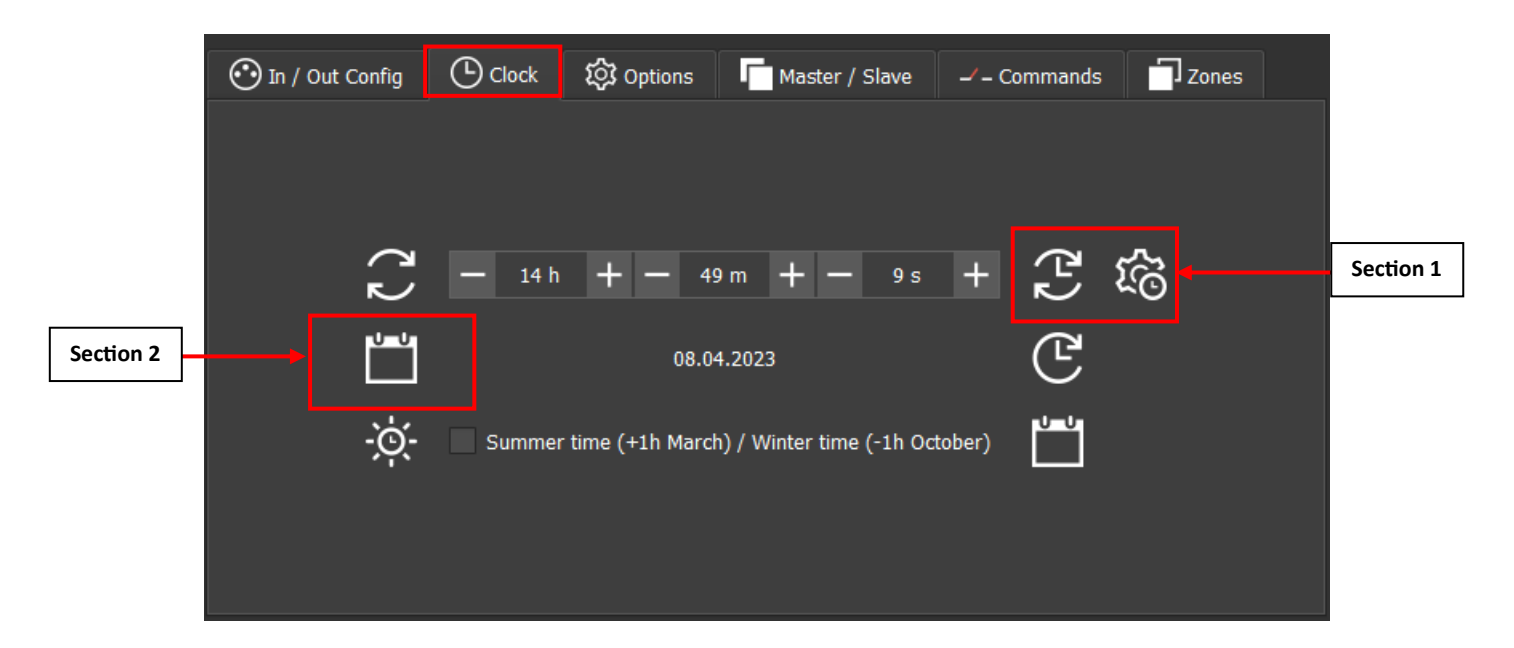

You can manually adjust the time and date by using the + and – buttons of the above settings. Or you can synchronize the controller time to system time by using section 1 of the above settings window.

You can set the time for the controller by using section 2 of the above settings window.

Disclaimer : please note that due to the continual process of betterment, there may be changes in this document and will publish the latest versions of this document accordingly on time.

-----END OF DOCUMENT------